## Guida per la migrazione dei calendari da Horde a office di M365

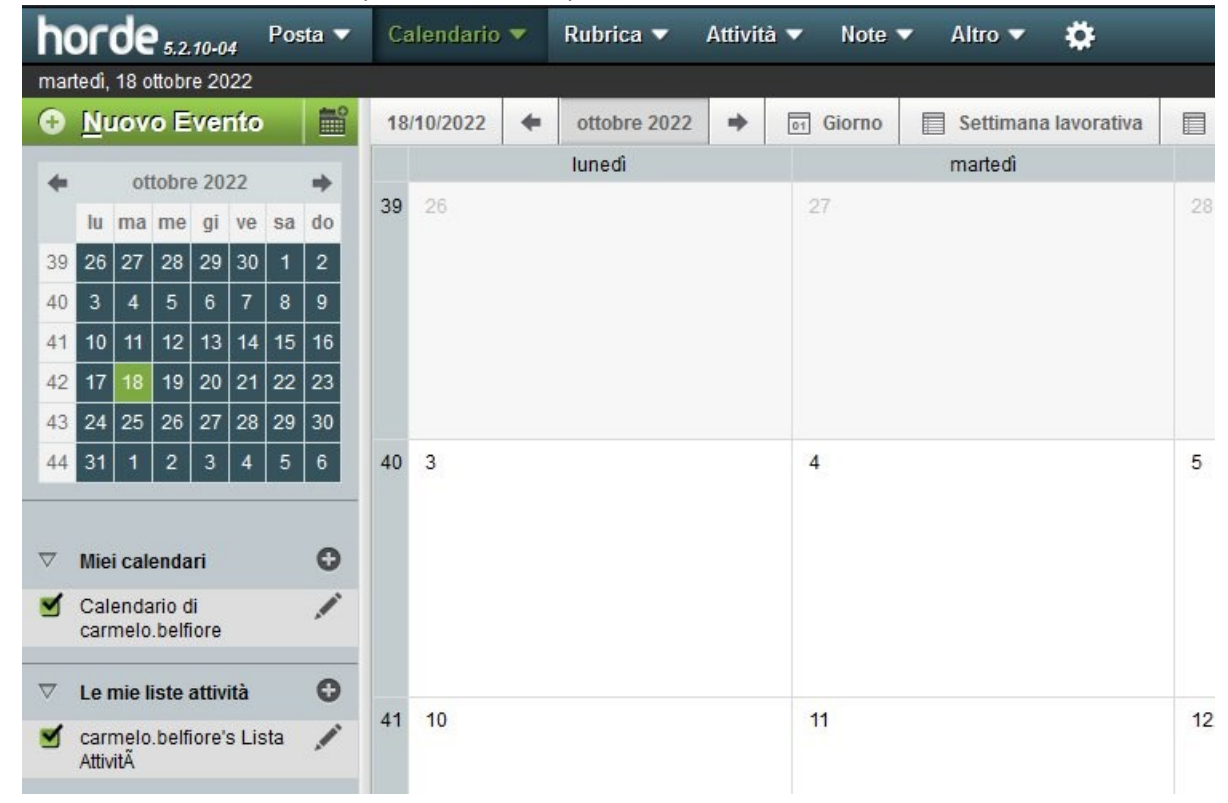

1) Accedere su Horde all'url https://webmail.unipa.it, andare sul menù e cliccare calendario

2) A destra nei "Miei calendari" cliccare l'icona penna sul calendario che si vuole esportare. SI aprirà la seguente finestra.

| 100 | Titolo calendario:<br>Calendario di carmelo.belfiore                                                                                                    |              |                |         |         |  |  |  |
|-----|----------------------------------------------------------------------------------------------------|--------------|----------------|---------|---------|--|--|--|
|     | Colore: #dddddd                                                                                                    |              |                |         |         |  |  |  |
|     | Descrizione Tags                                                                                                    | Condivisione | Sottoscrizione | Importa | Esporta |  |  |  |
|     | Icalendar è un formato di file per computer che permette a utenti internet di mandare richieste di appuntamenti e attività ad<br>altri utenti internet, attraverso email, o condividendo file con estensione.ics. |              |                |         |         |  |  |  |
|     | Esporta file ICS: File calendario ICS                                                                                                    |              |                |         |         |  |  |  |

Cliccare sulla scheda esporta e salvare il file .ics
 Verrà creato un file events.ics che verrà scaricato nella cartella download

4) Aprire la webmail di office365 all'url: <u>https://you.unipa.it</u> entrando con le credenziali di unipa e cliccare sull'icona calendario

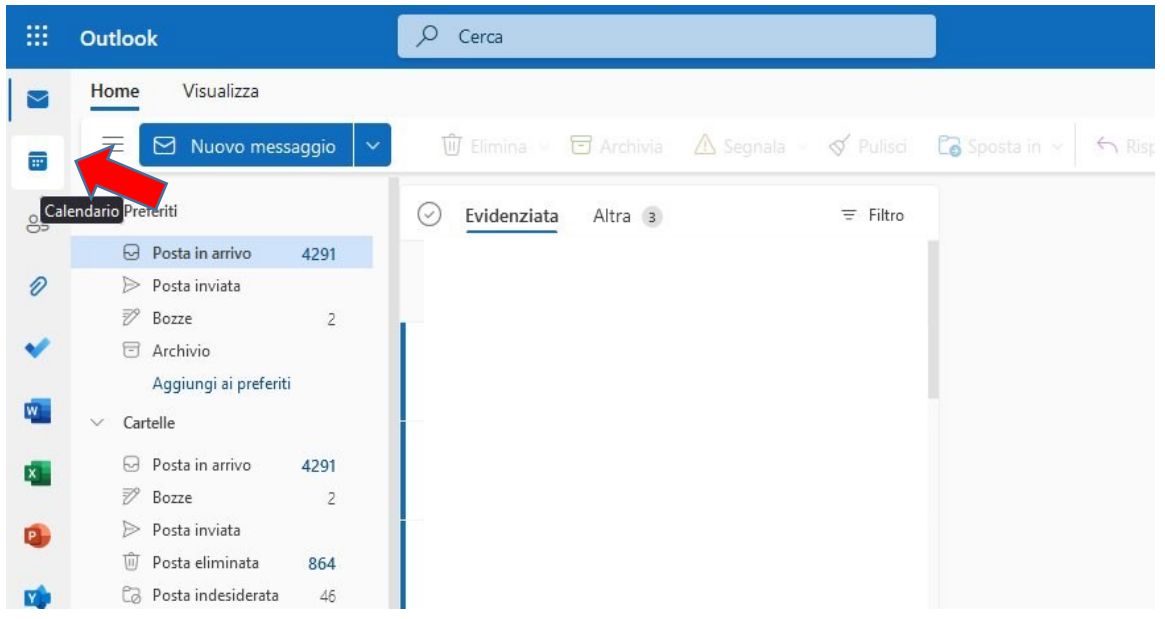

5) Andare su "Aggiungi calendario". Si apre una finestra ove scegliere "Carica da Un file"

|                 | Outlook                                      | ,О Cerca                                     |                                                                                                |  |  |  |  |  |
|-----------------|----------------------------------------------|----------------------------------------------|------------------------------------------------------------------------------------------------|--|--|--|--|--|
| Home Visualizza |                                              |                                              |                                                                                                |  |  |  |  |  |
|                 | 🗏 🗍 Nuovo evento 🗸                           | Aggiungi calendario                          | Carica da un file                                                                              |  |  |  |  |  |
| 8               | ✓ Ottobre 2022 ↑ ↓ L M M G V S D             | Q Scelta consigliata                         | Per importare gli eventi da un file con estensione ICS, trascinali qui o cercali nel computer. |  |  |  |  |  |
| Ø               | 26 27 28 29 30 1 2<br>3 4 5 6 7 8 9          | @ Aggiungi calendari pers                    | Cerca nel computer o trascina un file con estensione ICS qui Sfoglia                           |  |  |  |  |  |
| ~               | 10 11 12 13 14 15 16                         | Modifica i miei calendari                    |                                                                                                |  |  |  |  |  |
|                 | 17 18 19 20 21 22 23<br>24 25 26 27 28 29 30 | 🗄 Crea calendario vuoto                      |                                                                                                |  |  |  |  |  |
|                 | 31 1 2 3 4 5 6                               | ద్గి Aggiungi dalla directory                |                                                                                                |  |  |  |  |  |
|                 | 🛱 Aggiungi calendario                        | \ominus Abbonati dal Web                     |                                                                                                |  |  |  |  |  |
|                 | Crea pagina delletazioni                     | 🕒 Carica da un file                          |                                                                                                |  |  |  |  |  |
| 5               | ✓ I miei calendari                           | Festività                                    |                                                                                                |  |  |  |  |  |
| -               | Calendario                                   | 🛞 Sport                                      |                                                                                                |  |  |  |  |  |
| B               | ∨ Gruppi                                     | TV 🖵                                         |                                                                                                |  |  |  |  |  |
|                 | Gruppo GDPR                                  | C<br>Stai cercando altri calendari?<br>Si No |                                                                                                |  |  |  |  |  |
|                 | Mostra tutto                                 |                                              |                                                                                                |  |  |  |  |  |

6) Verrà chiesto di caricare il file ICS. Cliccate su sfoglia, andate a recuperare il file events.ics precedentemente salvato, (in caso ci siano già diversi calendari, selezionare il calendario su cui importare i dati) cliccate su "Importa". A fine operazione i dati sono caricati sul calendario di M365.